Seminario-taller iberoamericano: Por una ruta hacia la calidad en la educación a distancia y virtual en las IES

Segunda edición

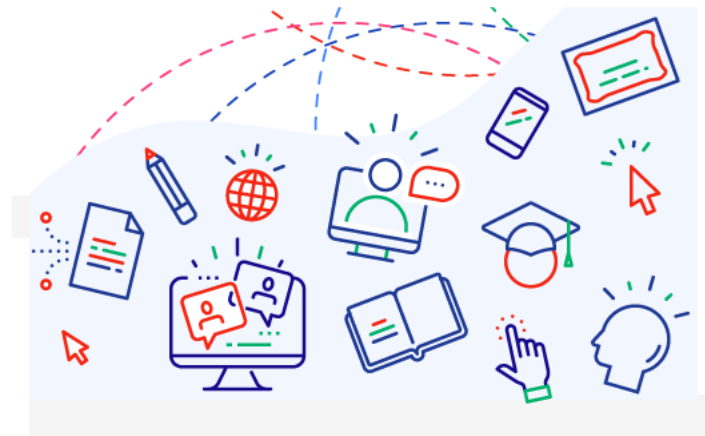

## **Tercer Seminario Microcredenciales**

# **GUÍA DEL AUTOR ENVIO DE COMUNICACIONES**

INSTITUCIONES ORGANIZADORAS

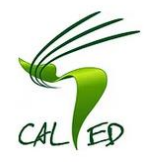

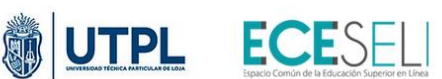

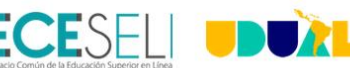

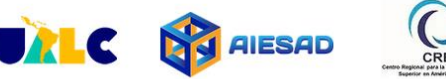

AVAL ACADÉMICO

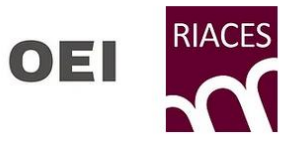

#### 1. Introducción

El documento resume brevemente como utilizar la plataforma EasyChair para el envío del Resumen/Abstract, texto completo y recepción de notas de la comunicación presentada al **Tercer Seminario Microcredenciales,** en el marco de la segunda edición del **SEMINARIO-TALLER IBEROAMERICANO: POR UNA RUTA HACIA LA CALIDAD EN LA EDUCACIÓNA DISTANCIA Y VIRTUAL EN LAS IES.** 

El resumen/abstract de las comunicaciones podrá presentarse hasta el 23 de agosto de 2024, y la notificación de aceptación al autor se realizará a partir del 11 de septiembre de 2024.

Las comunicaciones que hayan sido aceptadas, podrán presentar el texto completo y el currículum del autor del 26 de septiembre al 25 de octubre de 2024.

#### 2. Pasos para utilizar la plataforma EasyChair

#### Paso 1. Ingreso y creación de usuario

- En su navegador web debe ingresar la siguiente dirección electrónica: https://easychair.org/conferences/?conf=3smicrocredenciales

Si ya tiene una cuenta configurada en EasyChair, puede utilizar su nombre de usuario y contraseña para autenticarse en el sistema luego y ir al paso 2; caso contrario deberá crear una cuenta mediante la opción "**create an account**"

| C                | Páginas de inicio de sesión de EasyChair                                                                                                    |
|------------------|----------------------------------------------------------------------------------------------------|
| Hogar            | Inicia sesión                                                                                                    |
| In               | icie sesión en EasyChair para 3Smicrocredenciales                                                                                                    |
| La p             | presentación de nuevos trabajos para 3Smicrocredenciales (3Seminario-Micro) está abierta.                                                                 |
| Eas <sup>.</sup> | yChair utiliza cookies para la autenticación del usuario. Para utilizar EasyChair, debe <b>permitir que su navegador guarde</b><br>kies de easychair.org. |
| C                | Dirección de correo electrónico o nombre de usuario: * Contraseña: * Inicia sesión                                                                        |
| Enl              | aces de interés:                                                                                                    |

- ¿Olvidaste tu contraseña?
- Crear una cuenta

Al hacer click en crear una cuenta (create an account), lo llevará a la siguiente pantalla. Create an EasyChair Account: Step 1

To use EasyChair, one should first create an account. The procedure for creating an account is the following.

- You should type the text that you see in the image below and click on "Continue".
   If you type the text correctly, you will be asked to fill out a simple form with your personal information.
   After you filled out the form, EasyChair will send you an email with a link that you can use to complete the account creation.

| No soy un robot | reCAPTCHA<br>Privacidad - Condiciones |
|-----------------|---------------------------------------|
| Continue        |                                       |

Marque la casilla "No soy un robot", seleccione las imágenes que solicita la pregunta, luego en presione "verificar" y finalmente haga clic en "Continue"

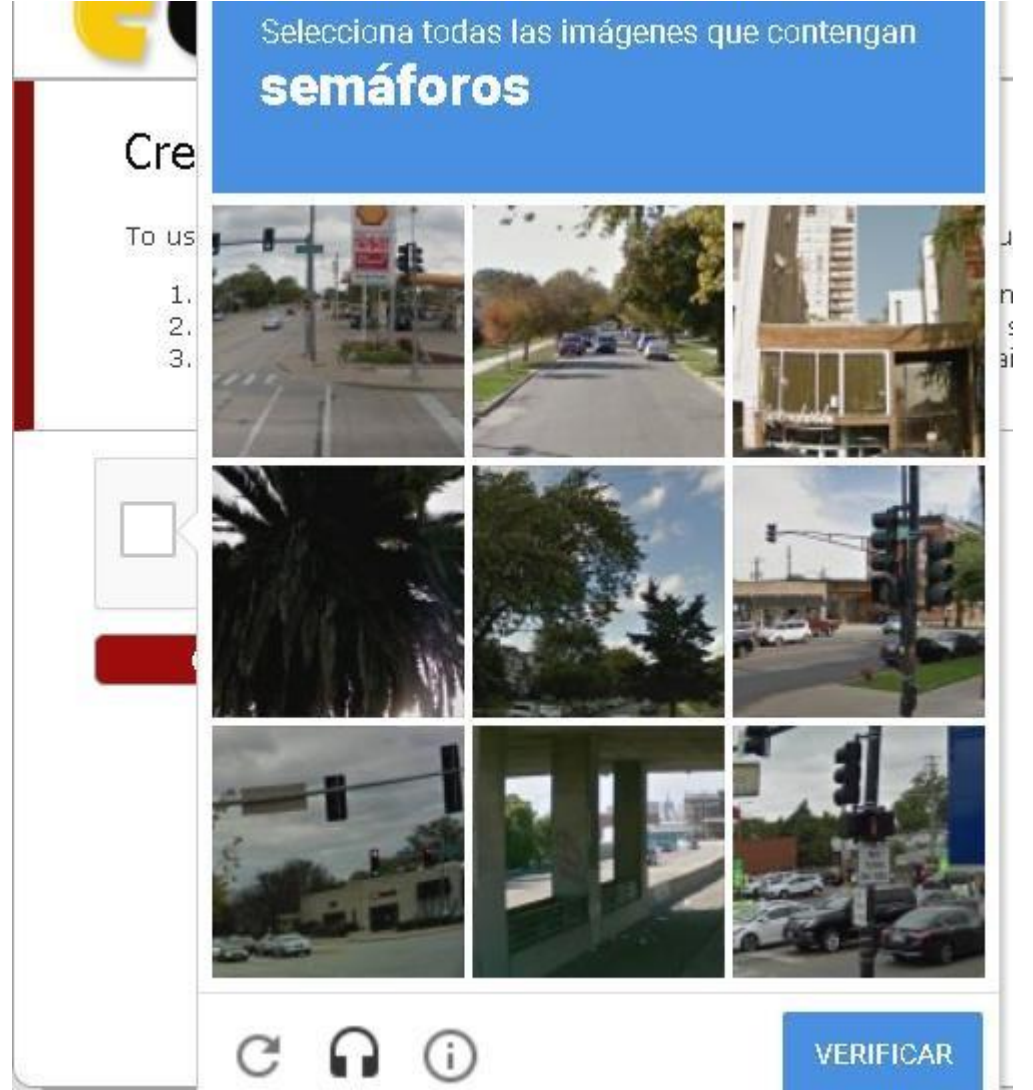

- Llene los datos que solicita el formulario y haga clic en "Continue"

### Create an EasyChair Account: Step 2

Please fill out the following form. The required fields are marked by (\*) Note that **the most common reason for failing to create an account is an incorrect email address** so please type your email address correctly.

| First name <sup>†</sup> (*): |          |
|------------------------------|----------|
| Last name (*):               |          |
| Email address (*):           |          |
| Retype email address (*):    |          |
| l                            | Continue |

 Después de registrarse, recibirá un correo electrónico a la cuenta del mail ingresada en el paso anterior. Use el enlace que encontrará en el mensaje para continuar con el proceso de creación de cuenta.

\*Nota: Revise la carpeta de correo no deseado o spam en caso de no recibir este mensaje en su bandeja de correo de entrada.

| Eas | syChair account confirmation 🧧 🔤                                                                                                |                           | ē |   |
|-----|----------------------------------------------------------------------------------------------------|---------------------------|---|---|
| +   | EasyChair noreply@easychair.org<br>to me i €                                                                                    | 7:46 AM (0 minutes ago) 💥 | * | * |
|     | Dear User Name,                                                                                                    |                           |   |   |
|     | We received a request to create an EasyChair account<br>for you. To create an EasyChair account, please click<br>this link.     |                           |   |   |
|     | https://www.easychair.org/account/create.cgi?code=TzDXSIPFfISRztCzUhMin>                                                        |                           |   |   |
|     | Best regards.<br>EasyChair                                                                                                    |                           |   |   |
|     | Please do not reply to this ernail. This email<br>address is used only for sending email so you<br>will not receive a response. |                           |   |   |

Complete la información necesaria y haga clic en el botón "Create my account"
 \*Nota: No olvide de seleccionar el campo de aceptar términos y condiciones, y la contraseña debe tener mínimo 6 caracteres.

| Enter your personal da                                                   | ita.                                                                                                   |                                                                                                    |                                         |
|--------------------------------------------------------------------------|----------------------------------------------------------------------------------------------------|----------------------------------------------------------------------------------------------------|-----------------------------------------|
| First name <sup>†</sup> :                                                | •                                                                                                    |                                                                                                    |                                         |
| Last name:                                                               | * [                                                                                                    |                                                                                                    |                                         |
| Organization:                                                            | •                                                                                                    |                                                                                                    |                                         |
| Country/region:                                                          | •                                                                                                    | ~                                                                                                    |                                         |
| The Web page is used<br>mentioned as an author<br>page of your organizat | to provide a link to it on som<br>or in a published conference p<br>tion here: if you fill this out, i | ne EasyChair pages, for example w<br>program. It is optional. Please do r<br>it should only be your personal We | hen you are<br>not use the V<br>b page. |
| Your personal Web pag                                                    | e                                                                                                    |                                                                                                    |                                         |
|                                                                          |                                                                                                    |                                                                                                    |                                         |
| Enter your password                                                      |                                                                                                    |                                                                                                    |                                         |
| Enter your password<br>Password:                                         | •                                                                                                    |                                                                                                    |                                         |

- Si el nombre de usuario se encuentra disponible, se creará su cuenta.
- Una vez la cuenta creada, presione "**click here**", le redireccionará a la pantalla de ingreso a la plataforma.

| -proto | CasyChair<br>The configure option                                                |  |
|--------|----------------------------------------------------------------------------------|--|
| 1      | Account Created                                                                  |  |
| P.     | Your EasyChair account has been created.<br>To log in for PG_II_2013 click here. |  |
|        | 10 log in tor PG_L_2013 the new                                                  |  |

#### Paso 2. Envío de Resúmenes

- Ingrese al siguiente enlace <u>https://easychair.org/conferences/?conf=3smicrocredenciales</u>, utilice su nombre de usuario y contraseña para autenticarse en el sistema.

| Email address or user name: Password:                                       | Session timeout! You have to lo | og in again.                                                                                                    |
|-----------------------------------------------------------------------------|---------------------------------|----------------------------------------------------------------------------------------------------|
| Log in<br>Forgot your password?<br>Problems to log in?<br>Create an account |                                 | Email address or user name:<br>Password:<br>Log in<br>Forgot your password?<br>Problems to log in?<br>Create an account |

- Haga click en "enter as an author"

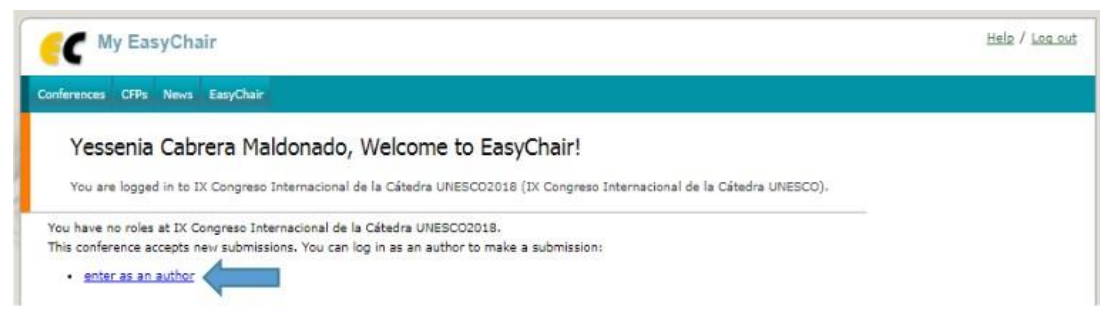

- Haga click en el menú "New Submission" que se encuentra en la parte superior de la herramienta EasyChair para acceder al formulario de envío de comunicaciones.

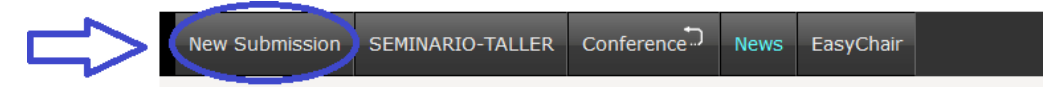

- Siga las instrucciones del formulario e ingrese la información solicitada:
  - 1. Ingrese los datos de los autores, debe elegir el autor a quien se notificará el estado de la comunicación dando un chick en "Corresponding author".

| Author Informa                                                                                                    | tion                                                                                                    |                                                                                                  |                                                                                                    |
|----------------------------------------------------------------------------------------------------|----------------------------------------------------------------------------------------------------|--------------------------------------------------------------------------------------------------|----------------------------------------------------------------------------------------------------|
| For each of the autho                                                                                                    | rs please fill out the form below. Som                                                                                                    | ne items on the                                                                                  | form are explained here:                                                                                                    |
| Email address<br>The email addr<br>submission pag<br>Web page can<br>author, not the<br>Each author may<br>be at least one<br>One of the auth<br>Author 1 (dick be | will only be used for communication<br>ess can be omitted for authors who a<br>e.<br>be used on the conference Web page<br>Web page of her or his organization.<br>rked as a <b>corresponding author</b> will<br>corresponding author.<br>iors should be marked as a <b>speaker</b> . | with the author<br>re not correspon-<br>es, for example,<br>Il receive email<br>If you are not s | s. It will not appear in public Web pages of this conference<br>nding. These authors will also have no access to the<br>for making the program. It should be a Web page of the<br>messages from the system about this submission. There m<br>sure, choose your best guess. |
| First name <sup>†</sup> (*):                                                                                                    | Yessenia                                                                                                    | an associate)                                                                                    |                                                                                                    |
| Last name (*):                                                                                                    | Cabrera M                                                                                                    |                                                                                                  |                                                                                                    |
| Email (*):                                                                                                    | yessenia.cabreram@gmail.com                                                                                                    |                                                                                                  |                                                                                                    |
| Country (*):                                                                                                    | Ecuador                                                                                                    | ₹.                                                                                               |                                                                                                    |
| Organization (*):                                                                                                    | Universidad de Cuenca                                                                                                    |                                                                                                  |                                                                                                    |
| Web page:                                                                                                    |                                                                                                    |                                                                                                  |                                                                                                    |
| corresponding                                                                                                    | author                                                                                                    |                                                                                                  |                                                                                                    |
| speaker                                                                                                    |                                                                                                    |                                                                                                  |                                                                                                    |

2. Ingrese el título del resumen de la comunicación y un listado de palabras claves que lo describan. Se debe ingresar mínimo tres palabras claves, una por línea

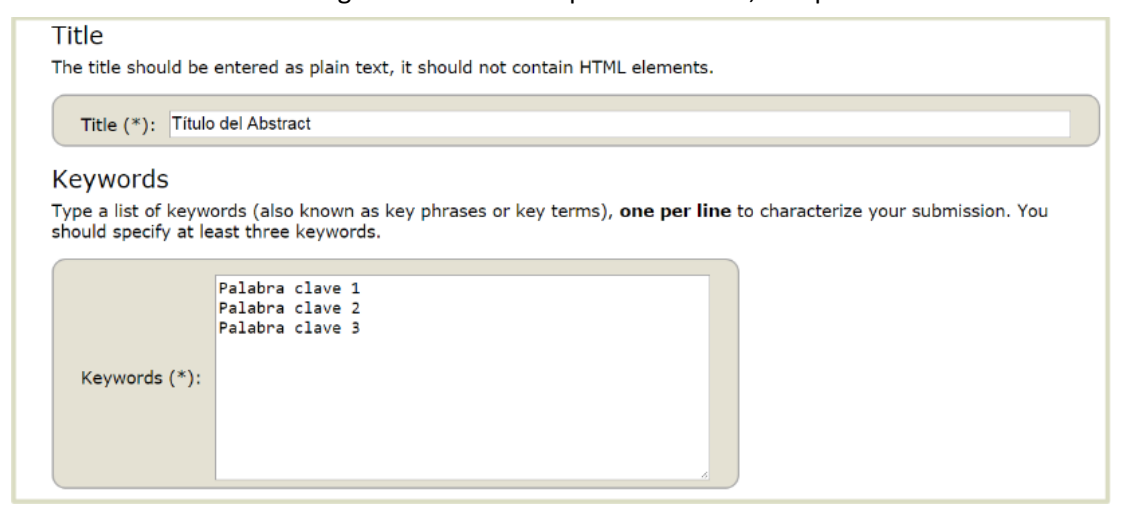

## 3. Seleccione el eje temático al que pertenece su resumen. Para finalizar haga click en el botón "Submit".

#### Topics

Please select a topic relevant to your submission from the following list. Topics are typically used for assigning submissions to reviewers and for conference analytics. You must select exactly one topic.

| Insignias Digitales y Credenciales Empleabilidad Empleabilidad | Adopción, validación, reconocimiento y estandarización de las microcredenciales | Garantía de calidad de las microcredenciales |
|----------------------------------------------------------------|---------------------------------------------------------------------------------|----------------------------------------------|
|                                                                | Insignias Digitales y Credenciales                                              | Empleabilidad                                |
| Aprendizaje permanente                                         | Aprendizaje permanente                                                          |                                              |
|                                                                |                                                                                 |                                              |

#### Ready?

If you filled out the form, press the 'Submit' button below.

| Submit |
|--------|
|--------|

#### Paso 3. Presentación del texto completo de la comunicación

Una vez que su comunicación ha sido aceptaba, deberá ingresar el texto completo de la misma en el siguiente enlace <u>https://easychair.org/conferences/?conf=3smicrocredenciales</u> utilizando su nombre de usuario y contraseña para autenticarse en el sistema.

En la parte superior del menú haga click en "Submisión"

| New Submission                             | britission 1 VI CREAD ANDES Y VI Premium                                                                                                    |
|--------------------------------------------|----------------------------------------------------------------------------------------------------|
| If you want<br>For all ques<br>information | change any information about your paper, use links in the upper right corner.<br>ns related to processing your submission you should contact the conference organizers. <u>Click here to see</u><br>out this conference. |
| Para env<br>menú qu                        | ar el texto completo de la comunicación (Archivo de extensión .pdf) utilice el<br>e se presenta a la derecha de la página "Update information"                                                                           |
| If you war<br>For all que<br>informatio    | to change any information about your paper, use links in the upper right corner.<br>In related to processing your submission you should contact the conference organizers. <u>Click here to see</u>                      |
|                                            | Paper 1                                                                                                    |
| Title:                                     | Uso del Foro como estrategia util para el analisis del casos en la enseñanza                                                                                                    |
| ana                                        | and an an an an an an an an an an an an an                                                                                                    |

- Diríjase en la parte inferior del formulario y suba el texto completo de la comunicación en la opción "Examinar", este debe tener formato pdf. Para finalizar haga click en el botón "Submit".

|        | docx)        | · · · · · · · · · · · · · · · · · · · |                            |                       | ine more (racanto de care |  |
|--------|--------------|---------------------------------------|----------------------------|-----------------------|---------------------------|--|
|        | Examinar     | No se ha seleccionado ningún arc      | hivo.                      |                       |                           |  |
|        |              |                                       |                            |                       |                           |  |
| -      |              |                                       |                            |                       |                           |  |
| Rea    | idy?         |                                       |                            |                       |                           |  |
| If you | u filled out | the form, press the 'Submit' bu       | tton below. Do not press t | he button twice: uplo | ding may take time!       |  |
| _      |              |                                       |                            |                       |                           |  |
|        | Carbon       |                                       |                            |                       |                           |  |

### Paso 4. Recepción de notas

- La nota de aceptación o rechazo del trabajo se notificará a su **correo electrónico**, detallando su aprobación o rechazo, así como recomendaciones de mejora.